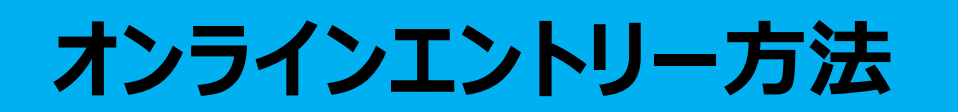

1.レース大会情報の開催情報の下に下図のオンラインエントリー受付コンテンツがあります。 「オンラインエントリーはこちら」の赤いボタンをクリックして入力画面へ。

| 用限地 | 開日史書意をする。             |
|-----|-----------------------|
|     |                       |
|     | オンラインエントリー受付中         |
|     | 【エントリー締切】 7月17日 24:00 |
|     | オンラインエントリーはこちら        |
|     | 現時点でのエントリーリスト         |

## 2.必要事項を入力してください。

| 大会名   | 第1回 オンラインエントリー テスト大会  |
|-------|-----------------------|
| 受付期限  | 2019/07/20~2021/07/31 |
|       |                       |
| クラス   |                       |
| 所属団体  |                       |
| セール番号 |                       |

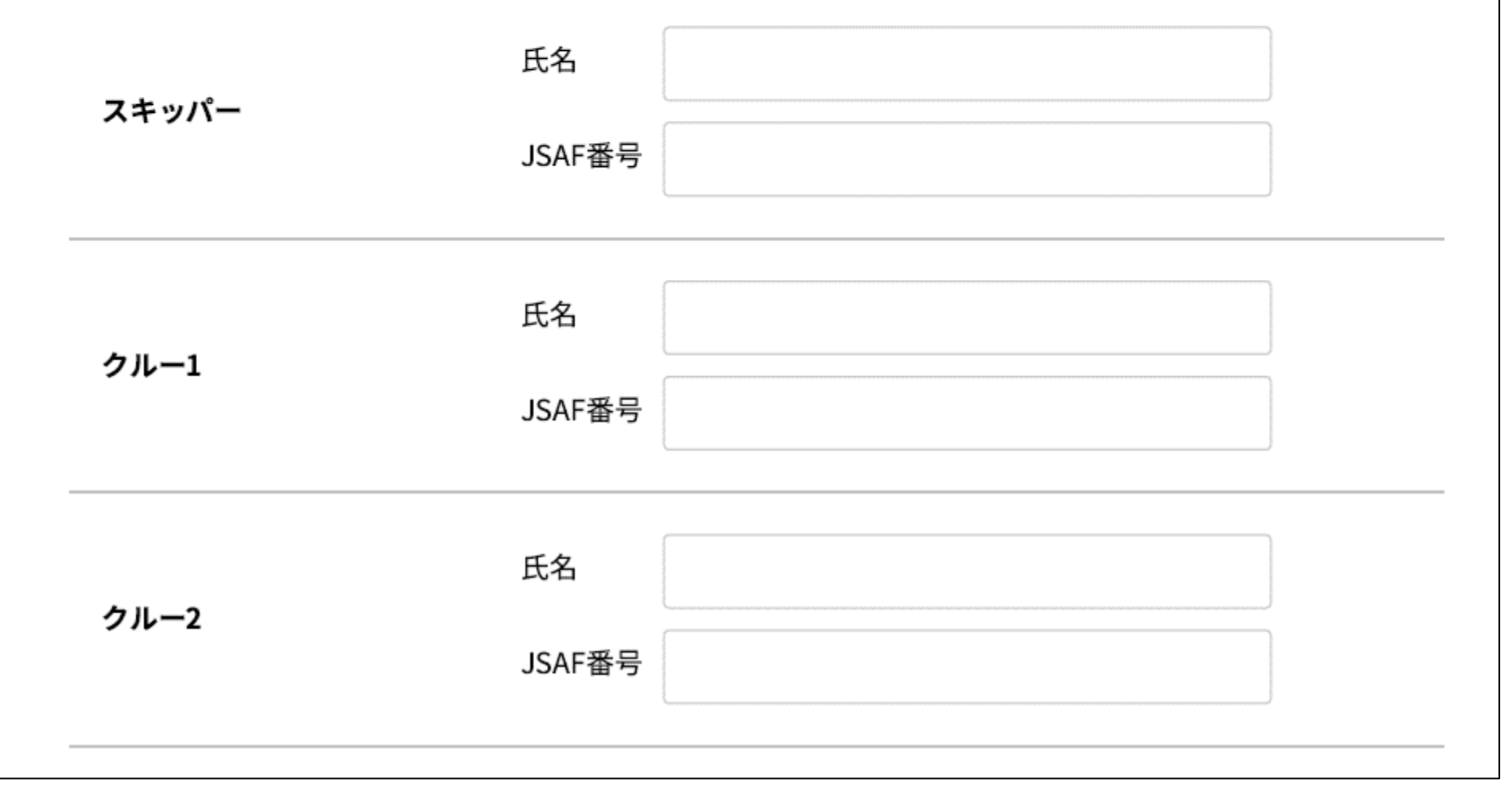

3. 最下部にある誓約文をよく読み、「誓約文に同意する」にチェックして下さい。 チェックを入れたら「送信内容を確認する」ボタンをクリック

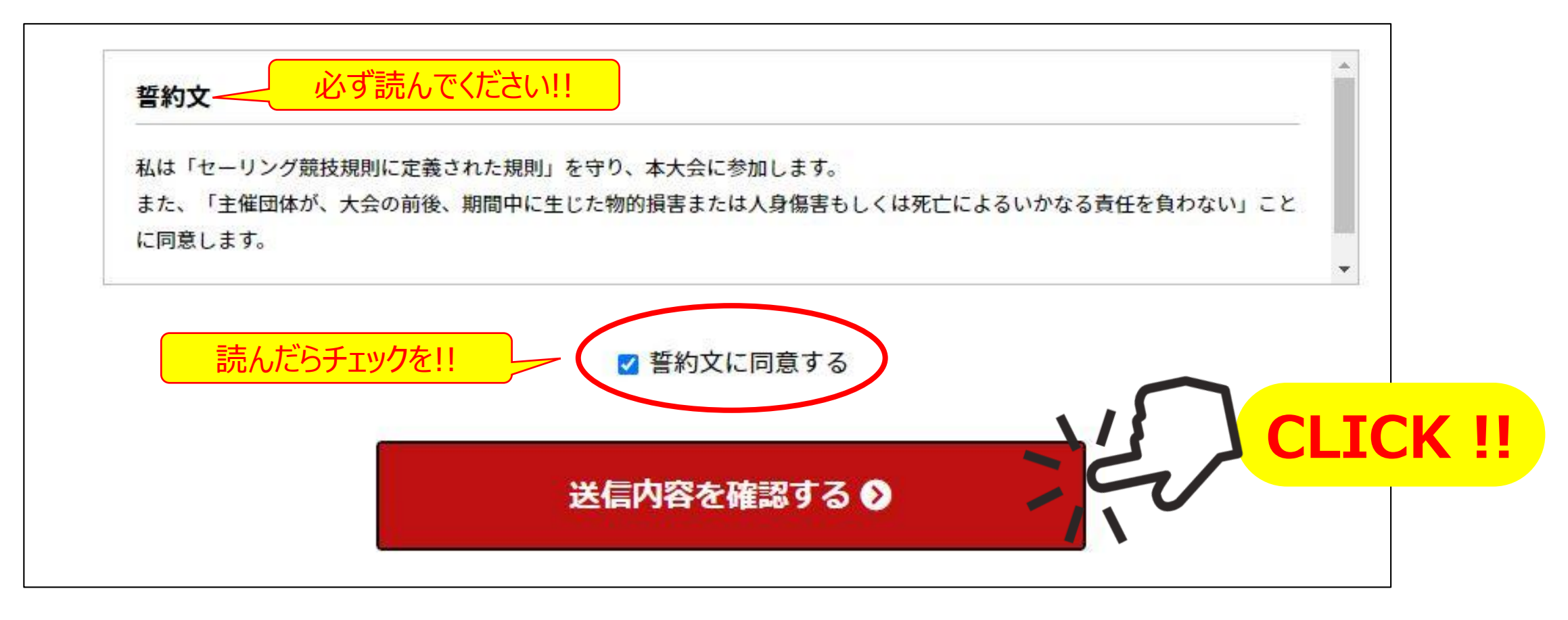

## 4.確認画面にて入力内容に間違いが無いか確認してください。

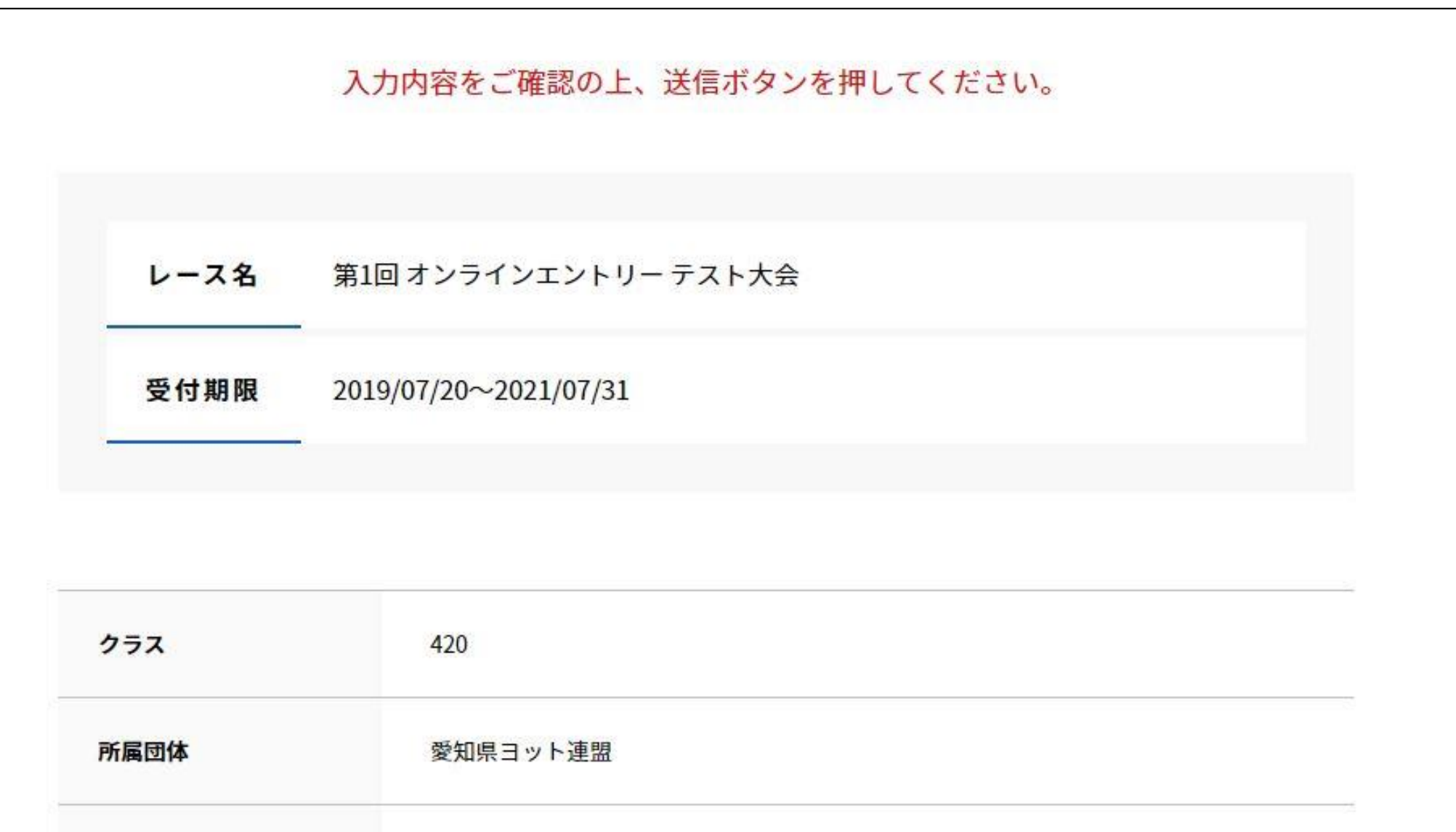

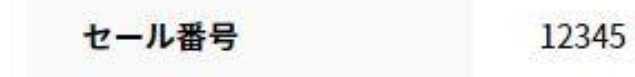

## 5. 間違いが無ければ、最下部にある「この内容で送信する」ボタンをクリック

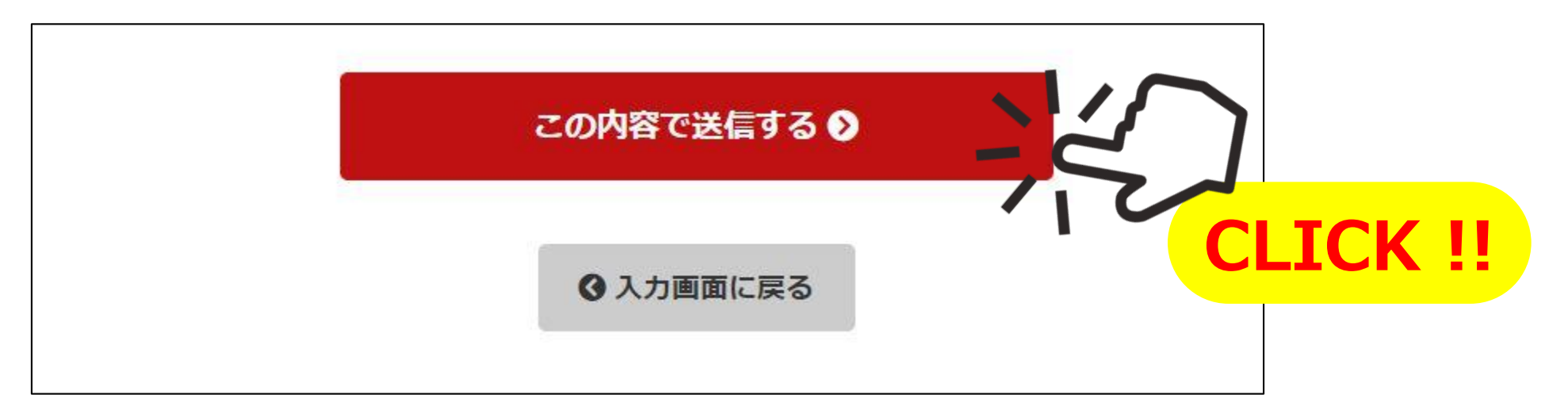

## 6. 下記のような画面になればエントリー完了です。

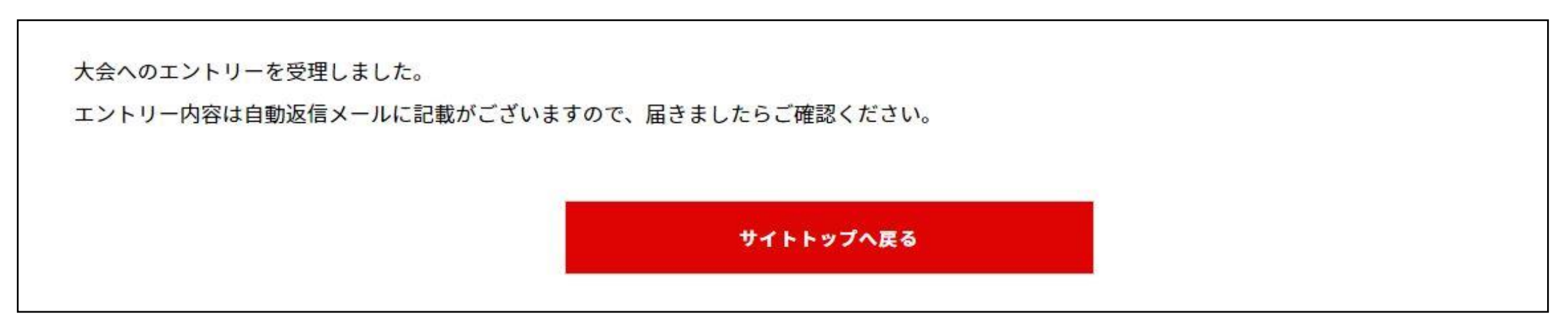

7. 登録いただいたメールアドレスに受付完了メールが届きますので、併せてご確認ください。

| M Gmail                                                                                         | テスト花子 <test-address@gmail.com></test-address@gmail.com> |  |  |
|-------------------------------------------------------------------------------------------------|---------------------------------------------------------|--|--|
| お申し込み受け付けました。                                                                                   |                                                         |  |  |
| 愛知県ヨット連盟 <motoco22sailing@gmail.com><br/>To: test-address@gmail.com</motoco22sailing@gmail.com> | 2020年●月●日                                               |  |  |
| 「第1回 オンラインエントリー テスト大会」 のエントリーを受け付けました。                                                          | ,                                                       |  |  |
| エントリー内容                                                                                         |                                                         |  |  |
| 大会名 : 第1回 オンラインエントリー テスト大会<br>クラス : 420<br>所属団体 : 愛知県ヨット連盟<br>セール番号 : 12345                     |                                                         |  |  |
| ■スキッパー<br>氏名:テスト 花子                                                                             |                                                         |  |  |
| ■クルー1<br>氏名 : テスト 太郎                                                                            |                                                         |  |  |
| ■クルー2<br>氏名・                                                                                    |                                                         |  |  |

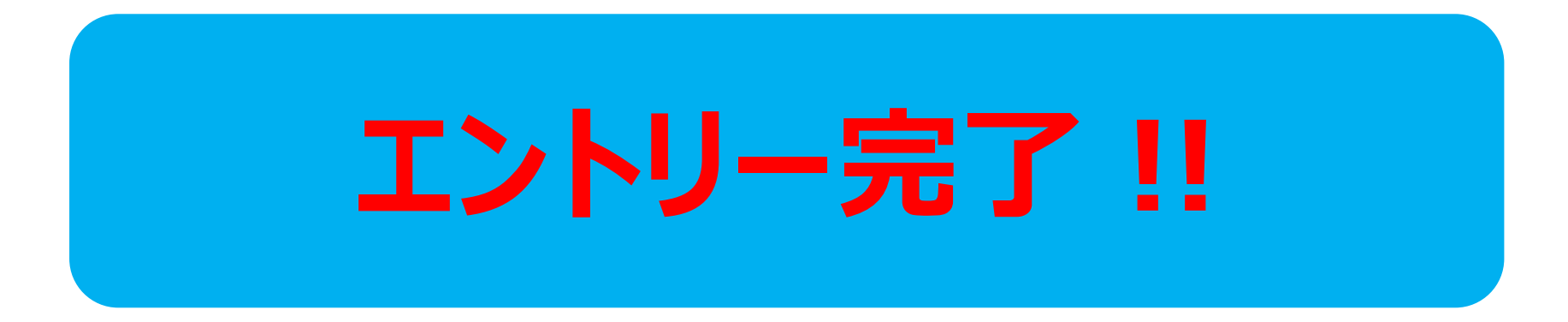